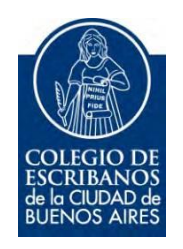

# **RPI CABA - Sistema SIPEL**

# Compra de créditos y pedido de formularios

Manual de Usuario

Octubre 2016

# <u>Índice</u>

| • | Consideraciones                                                     | 3  |
|---|---------------------------------------------------------------------|----|
| • | Acceso a la compra de créditos                                      | 5  |
| • | Gestión de formularios RPI CABA                                     | 9  |
| • | Pedido de certificados de inhibición                                | 12 |
| • | ¿Cómo firmar digitalmente un certificado de inhibición?             | 14 |
| • | Pedido de Informes                                                  | 18 |
| • | Gestión de Informes RPI CABA                                        | 7  |
| • | ANEXO                                                               |    |
|   | <ul> <li>Cómo recuperar la clave SIPEL en caso de olvido</li> </ul> | 22 |

#### Consideraciones a tener en cuenta:

- El saldo para el pedido de formularios debe ingresarse a través de la página web del Colegio de Escribanos.
- Para la carga del saldo y posterior utilización del mismo, deberá contar con: ID de abonado; usuario y clave (si no conoce sus datos comunicarse con Soporte Informático).
- La acreditación del saldo en la página del RPI CABA es automática.
- El valor mínimo de los trámites es \$350. El saldo del abonado dejará de expresarse en módulos y pasará a ser contabilizado en pesos. Los módulos disponibles en las cuentas de los abonados serán transformados a pesos, al valor de 70 pesos por módulo.
- El importe cargado para los trámites será debitado de la boleta de aportes de la Ley 404.
- El importe ingresado, sumado al saldo disponible, debe ser igual o superior al mínimo del valor del trámite.
- Los trámites que pueden realizarse son: Inhibiciones- Certificados; Informes 2 (Inhibiciones); Informes 3 (Titularidad de Dominio); e Informe 3 (Barrio Los Piletones)
- Para el pedido de certificados de inhibición es necesario firmar digitalmente el certificado, mediante la utilización del dispositivo TOKEN.
- Los trámites pueden ser solicitados con carácter de urgente (con un valor mayor).
- Al completar la solicitud del informe, recibirá un mail con el número de entrada de la solicitud.
- A la fecha de finalización del trámite, deberá ingresar nuevamente en la página del RPI para imprimir los informes.

| Actualización de aranceles: |         |                  |  |
|-----------------------------|---------|------------------|--|
|                             | Ingreso | Valor (en Pesos) |  |
|                             | Común   | 350              |  |
|                             | Urgente | 700              |  |

| Horarios de solicitud y despacho para certificados |       |       |                                                                     |  |  |
|----------------------------------------------------|-------|-------|---------------------------------------------------------------------|--|--|
| Ingreso                                            |       |       | Disponible a partir de                                              |  |  |
| 0(                                                 | 07:00 | 15:45 | 10:00 hs del segundo día hábil siguiente al del día de la solicitud |  |  |
| Comun                                              | 15:46 | 20:00 | 10:00 hs del tecer día hábil siguiente al del día de la solicitud   |  |  |
| Urgente                                            | 07:00 | 11:00 | 18 hs del día de solictud                                           |  |  |
| Urgente                                            | 15:46 | 20:00 | 18 hs del día hábil siguiente al día de solicitud                   |  |  |

Horarios de solicitud y despacho

| Informe N" 2 |       |       |                                                                     |  |  |
|--------------|-------|-------|---------------------------------------------------------------------|--|--|
| Ingreso      |       |       | Disponible a partir de                                              |  |  |
| 0(           | 07:00 | 15:45 | 10:00 hs del segundo día hábil siguiente al del día de la solicitud |  |  |
| Comun        | 15:46 | 20:00 | 10:00 hs del tecer día hábil siguiente al del día de la solicitud   |  |  |
|              | 07:00 | 11:00 | 18 hs del día de solictud                                           |  |  |
| Urgente      | 15:46 | 20:00 | 18 hs del día hábil siguiente al día de solicitud                   |  |  |

| Informe N" 3 |       |       |                                                                     |
|--------------|-------|-------|---------------------------------------------------------------------|
| Ingreso      |       |       | Disponible a partir de                                              |
| o(           | 07:00 | 15:45 | 10:00 hs del segundo día hábil siguiente al del día de la solicitud |
| Comun        | 15:46 | 20:00 | 10:00 hs del tercer día hábil siguiente al del día de la solicitud  |
|              | 07:00 | 11:00 | 13 hs del día de solictud                                           |
| Urgente      | 11:00 | 15:45 | 18 hs del día de solictud                                           |
|              | 15:46 | 20:00 | 13 hs del día hábil siguiente al del día de la solicitud            |

**Por consultas o mayor información** comunicarse a la oficina de Soporte Informático del Colegio: 4809- 7049/6846 o vía mail: soporte@colegioescribanos.org.ar

### Acceso a la compra de créditos

**1)** Ingresar a la página del colegio <u>www.colegio-escribanos.org.ar</u> y seleccionar la opción "Acceso restringido único"

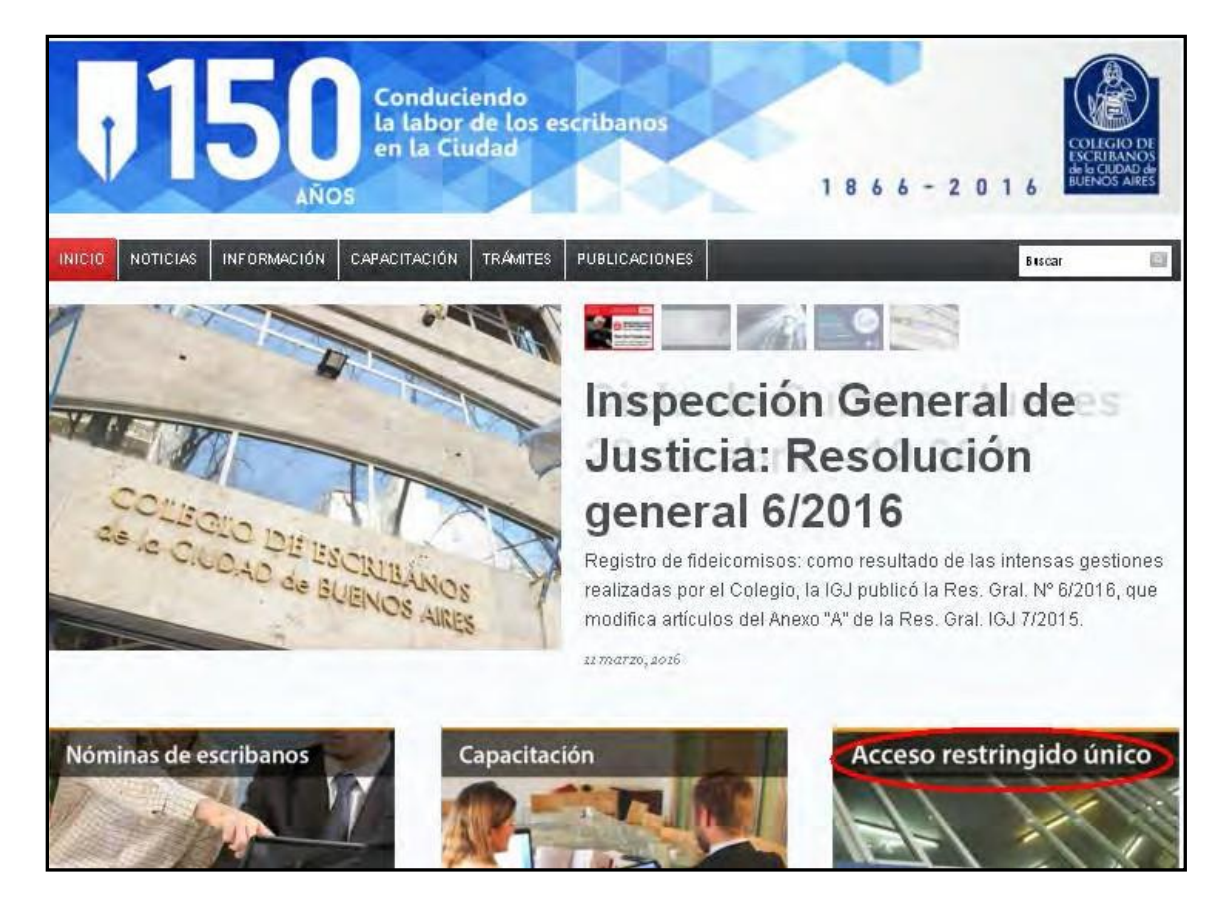

2) Completar con Usuario y Contraseña. Tildar "No soy un robot" y hacer clic en "Ingresar"

| Iniciar sesión  |                                       |
|-----------------|---------------------------------------|
| Usuario         |                                       |
| X0000000X       |                                       |
| Contraseña      |                                       |
|                 |                                       |
|                 |                                       |
| No soy un robot | 2                                     |
|                 | reCAPTCHA<br>Privacidad - Condiciones |
| $\frown$        |                                       |
| Ingresar        | Registrars<br>Cambiar Clav            |
|                 | Recuperar Clav                        |

**3)** Seleccionar la opción "Compra de Créditos SIPEL (RPI- CABA)" que se encuentra dentro de la sección "Otros organismos".

| Trámites on line                                                           |                                                                 |                                                                                |                                                                                |                                                  |
|----------------------------------------------------------------------------|-----------------------------------------------------------------|--------------------------------------------------------------------------------|--------------------------------------------------------------------------------|--------------------------------------------------|
| Colegio de Escribanos                                                      |                                                                 |                                                                                |                                                                                |                                                  |
| <ul> <li>Sistema Integrado de<br/>Escrituras (SIE)</li> </ul>              | <ul> <li>Sistema de Facturacion<br/>Notarial (SIGND)</li> </ul> | <ul> <li>Sistema de<br/>Legalización Digital</li> </ul>                        | Asesoría on line sobre<br>el CCyCN                                             | Mesa de Entradas<br>Virtual                      |
| Testamentos y Actos de<br>Autoprotección                                   | <ul> <li>Compra de Créditos<br/>RPI (Provincia)</li> </ul>      | Deuda previsional y<br>Ley 404                                                 | Pagos de Prestamos                                                             | Portal de Enlace con<br>AFIP-AYSA-AGIP-IGJ       |
| Puntos por Cursos                                                          | Reservas de turnos de<br>Asesorias                              | ▶ Indice de Protocolos                                                         | <ul> <li>Formulario compra de<br/>Libros de<br/>Requerimiento</li> </ul>       | Formulario SIPRES-<br>ARBA                       |
| <ul> <li>Sistema de Gestión<br/>Notarial (INGESIS) -<br/>Llaves</li> </ul> | Autogestión de Correo<br>Electronico                            | Inscripción a Cursos                                                           |                                                                                |                                                  |
| Archivo de Protocolos                                                      |                                                                 |                                                                                |                                                                                |                                                  |
| Copia Simple Digital                                                       | Solicitud anticipada de<br>tomos a Chorroarín                   | <ul> <li>Consulta de<br/>profesionales<br/>referencistas</li> </ul>            |                                                                                |                                                  |
| Dtros organismos                                                           |                                                                 |                                                                                |                                                                                |                                                  |
| <ul> <li>Certificados F1 y F3<br/>Creditos</li> </ul>                      | Solicitud Clave Ciudad<br>Nivel 2                               | <ul> <li>Minutas de<br/>Habilitación Digital</li> </ul>                        | <ul> <li>AGC - Sistema de<br/>solicitudes de inicio de<br/>trámites</li> </ul> | <ul> <li>Autorizaciones de<br/>Manejo</li> </ul> |
| Códigos de rúbricas de<br>libros                                           | TAD - Inscripción<br>Registro Civil                             | <ul> <li>TAD - Registro Público<br/>de Contratos de<br/>Fideicomiso</li> </ul> | Compra de Créditos<br>SIPEL (RPI - CABA)                                       |                                                  |

4) Verificar sus datos. Si son correctos, colocar el Nº de ID abonado y hacer clic en el botón verde "Validar".

| COLEGIO DE<br>ESCRIBANOS<br>BUENOS AIRES | ompra de Créditos SIPEL                |
|------------------------------------------|----------------------------------------|
| Comprar Crédito                          | s                                      |
| SNUEVA C                                 | ompra                                  |
| 9999<br>Matricula                        | XXXXXXXXXXXXXXXXXXXXXXXXXXXXXXXXXXXXXX |
| DETALLE                                  |                                        |
| ld de Abona                              | ado                                    |

5) Cada trámite tiene un valor mínimo de \$350. Debajo del campo "ID de Abonado" encontrará el recuadro que le informará el saldo disponible en el RPI.

En el campo inferior, "Importe en Pesos (\$)" podrá ingresar la <u>CANTIDAD</u> <u>DE DINERO</u> de la que quiere disponer para la realización de trámites del RPI. El saldo que cargue se le debitará a través de la boleta de aportes de la Ley 404.

| Nueva Compra            |         |                                         |         |  |
|-------------------------|---------|-----------------------------------------|---------|--|
| ESCRIBANO               |         |                                         |         |  |
| Matricula Nombre        |         |                                         |         |  |
| DETALLE                 |         |                                         |         |  |
| Id de Abonado           | Validar | Esta comprando créditos para el abonado |         |  |
| \$ 100.00               |         |                                         |         |  |
| Saldo disponible en RPI |         |                                         |         |  |
| 200 ×                   |         |                                         |         |  |
| Importe en Pesos(\$)    |         |                                         |         |  |
|                         |         |                                         | Comprar |  |

6) Si su saldo disponible, sumado al importe que quiere cargar, es inferior a \$350, el sistema le arrojará una leyenda informándole que no podrá realizar ningún trámite ("El importe ingresado sumado al saldo disponible es insuficiente para realizar un trámite en el RPI"). Siempre debe sumar \$350 o más para que la carga del saldo sea exitosa.

| lueva Compra                        |                                |                                         |      |
|-------------------------------------|--------------------------------|-----------------------------------------|------|
| ESCRIBANO                           |                                |                                         |      |
| Matricula Nombre                    |                                |                                         |      |
| DETALLE                             |                                |                                         |      |
| ✓                                   | Validar                        | Esta comprando créditos para el abonado |      |
| ld de Abonado                       |                                |                                         |      |
| \$ 100.00                           |                                |                                         |      |
| Saldo disponible en RPI             |                                |                                         |      |
| 200                                 |                                |                                         |      |
| Importe en Pesos(\$)                |                                |                                         |      |
|                                     |                                |                                         | Comp |
|                                     |                                |                                         |      |
| importo ingrocado sumado al saldo s | licoonible es insuficiente par | ra realizar un trámite en el DDI        |      |

7) Al presionar el botón "Comprar" (si usted realizó una carga superior a \$500) el sistema le pedirá confirmar dicha carga.

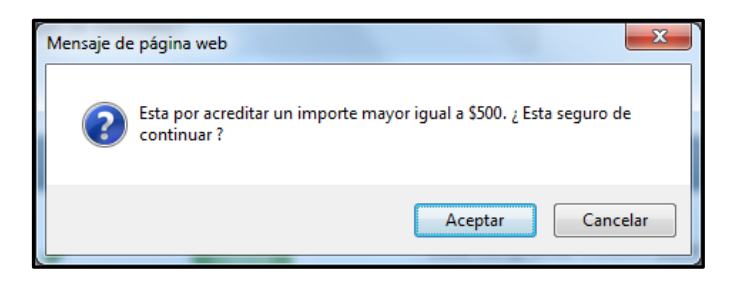

8) Una vez realizada la carga el sistema le arrojara la información y confirmación de la compra.

| Compra de Créditos SIPEL                                                              | Salir    |
|---------------------------------------------------------------------------------------|----------|
| Comprar Créditos                                                                      | 0        |
|                                                                                       |          |
| Confirmación de la Compra                                                             |          |
| ESCRIBANO                                                                             |          |
| Matricula Nombre                                                                      |          |
| Número Operación: 000000000968                                                        |          |
| El día 31/08/2016 acreditó \$ 500,00 para utilizar en créditos SIPEL, para el abonado |          |
| Dicho importe (\$ 500,00) será debitado de la liquidación de la ley 404.              |          |
|                                                                                       | Imprimir |

### Gestión de formularios RPI CABA

- A) Una vez comprados los créditos, ingresar a la página del RPI CABA para realizar el pedido del formulario: <u>http://www.dnrpi.jus.gov.ar/</u>
- B) Seleccionar la opción SIPEL

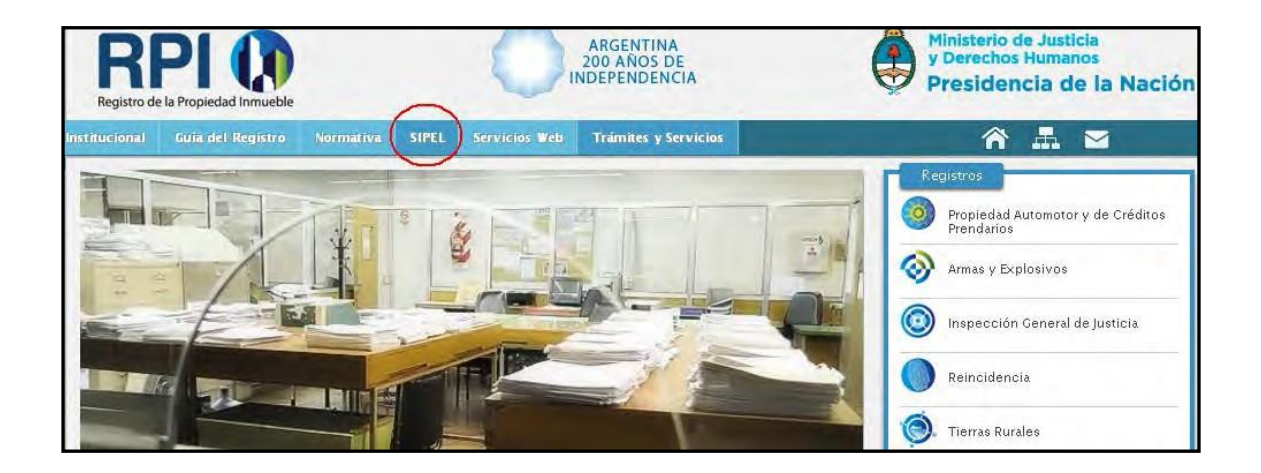

C) Hacer clic en el botón "Ingresar a SIPEL".

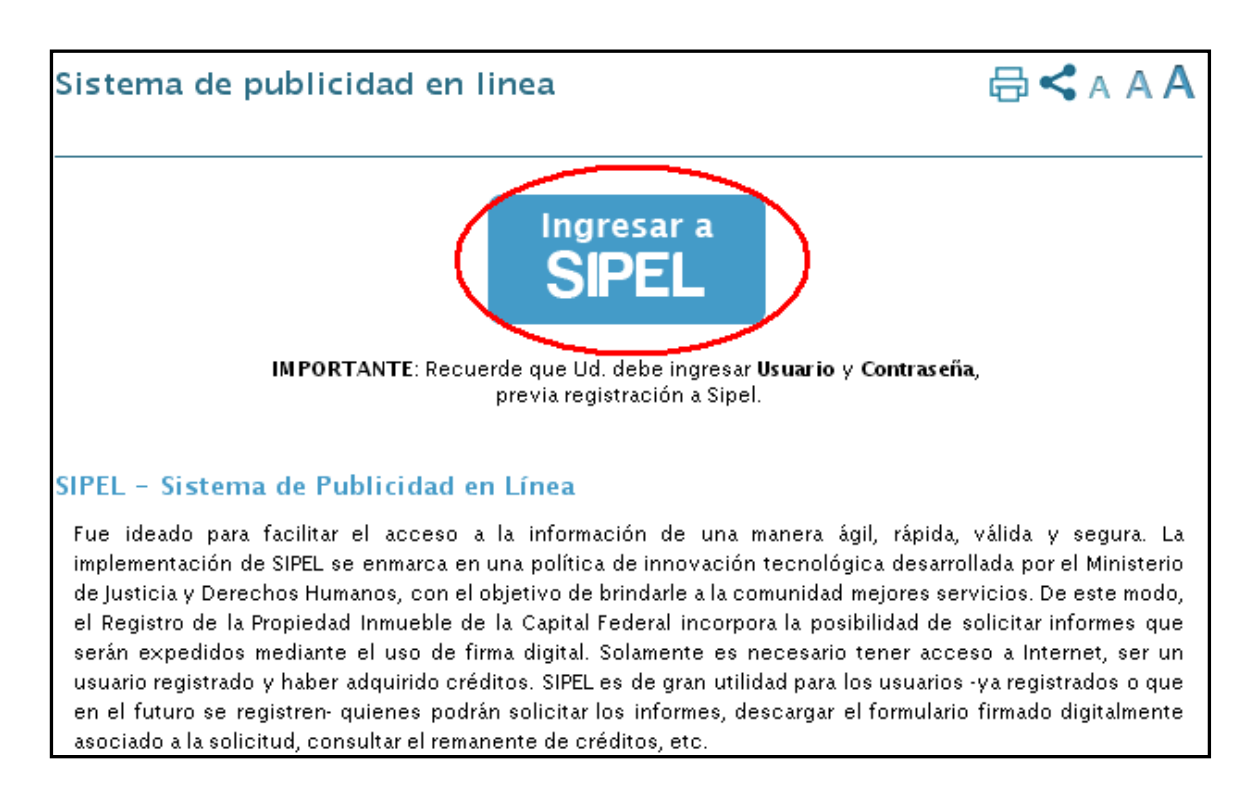

D) Ingresar al ícono de iniciar sesión.

| RPI 🜘                                       | SIPEL<br>SISTEMA DE PUBLICIDAD EN LINEA              | Ministerio de<br>Justicia y Derechos Humanos<br>Presidencia de la Nación |
|---------------------------------------------|------------------------------------------------------|--------------------------------------------------------------------------|
| Inicio Ayuda                                |                                                      | Nuevo Abonado                                                            |
| Servicios                                   |                                                      |                                                                          |
| Consulta y Solicitud de Informes            |                                                      |                                                                          |
| Verificar Veracidad y Validez de un Trámite | Debe proporcionar el número de entrada y el código o | de seguridad.                                                            |

E) Colocar usuario y clave. Luego presionar "iniciar sesión".

| Inicio      | Ayuda        |                |
|-------------|--------------|----------------|
| Inicio de s | esión        |                |
| Ingrese Usu | ario y Clave |                |
| Usuario     | ****         |                |
| Clave       |              |                |
|             |              | Iniciar sesión |

 F) A través de esa pantalla podrá solicitar: Inhibiciones- Certificado;
 Informe 2- Inhibiciones; Informe 3- Titularidad de Dominio; e Informe 3-Barrio los Piletones. Los trámites pueden ser solicitados con carácter de urgente.

| RPI 🜘                                                                                                    | SIPEL<br>SISTEMA DE PUBLICIDAD EN LINEA                                                                                                    | Ministerio de<br>Justicia y Derechos Humanos<br>Presidencia de la Nación                                                                                                    |
|----------------------------------------------------------------------------------------------------|----------------------------------------------------------------------------------------------------|----------------------------------------------------------------------------------------------------|
| Inicio Ayuda                                                                                                    | Abonado:                                                                                                    | ario: Cerrar sesión                                                                                                    |
| Servicios                                                                                                    |                                                                                                    |                                                                                                    |
| Inhibiciones - Certificado.<br>Permite consultar la base de datos de la<br>humana o iurídica en el reoistro de ano<br>Solicitud de Certificación de Inhibicione                                                                                                    | nhibiciones y Cesiones de acciones y derechos hereditari<br>taciones personales.<br>13                                                                                                    | ios anotadas respecto de una persona                                                                                                    |
| Inhibiciones - Informe Nº 2.<br>Informa si constan anotaciones, en la C<br>Solicitar Informe 2                                                                                                    | :apital Federal, de Inhibiciones de personas físicas o jurí                                                                                                    | ídicas.                                                                                                    |
| Titularidad de Dominio - Informe<br>Informa la inscrinción de inmuebles a n<br>Solicitar Informe 3                                                                                                    | a <b>Nª 3.</b><br>ombre de personas físicas o jurídicas.                                                                                                    |                                                                                                    |
| Titularidad de Dominio - Informe<br>ARTÍCULO 1º - Los informes nº 3 - índi<br>relativos al plan de adjudicación de viv<br>17.050.<br>ARTÍCULO 4º — En los informes y certif<br>deberé reñala rea en el apueres del form<br>Solicitar Informe 3 - Barrio los Pileton | : <b>N° 3, Barrio los Piletones, <u>DTR N° 6/2016</u>.</b><br>:e de titularidad de dominio - solicitados por escribanos<br>iendas en el "Barrio Los Piletones", estarán exentos de la<br>icados incluidos en la exención, como así también en la s<br>aubario en lugar visible, la siguiente leyenda: "BARRIO LO<br>s | s o por la Corporación Buenos Aires Sur S.E.,<br>a tasa de servicio del régimen financiero Ley<br>solicitud de inscripción de las escrituras,<br>OS PILETONES, DTR 6/2016″. |

G) Si usted intenta realizar un trámite y no cuenta con los créditos suficientes (cada informe cuesta \$350), le aparecerá la siguiente pantalla:

| RPI 🚺        | SIPEL<br>SISTEMA DE PUBLICIDAD EN LINEA          | Ministerio de<br>Justicia y Derechos Humanos<br>Presidencia de la Nación |
|--------------|--------------------------------------------------|--------------------------------------------------------------------------|
| Inicio Ayuda | Abonado: 🔛   Us                                  | cuario: Cerrar sesión                                                    |
| Error        | No tiene módulos suficientes para solicitar info | ormes.                                                                   |
|              | Volver a Inicio                                  |                                                                          |

## Caso 1. Pedido de Certificados de Inhibiciones

• Seleccionar la opción Solicitud de Certificados de Inhibición.

| RPI 🚺                                                                                                    | RPI () SISTEMA DE PUBLICIDAD EN LINEA                                                               |                                 |  |  |
|----------------------------------------------------------------------------------------------------|----------------------------------------------------------------------------------------------------|---------------------------------|--|--|
| Inicio Ayuda                                                                                                    | Abonado:   Usuario:                                                                                 | Cerrar sesión                   |  |  |
| Servicios<br>Inhibiciones - Certificado.<br>Permite consultar la base de datos d<br>humana o jurídica en el registro de a<br>Solicitud de Certificación de Inhibici | le Inhibiciones y Cesiones de acciones y derechos hereditarios a<br>anotaciones personales.<br>ones | notadas respecto de una persona |  |  |

• Leer los parámetros para completar el Certificado. Comenzar a cargar lo solicitado. Seleccionar la opción Persona Física o Jurídica.

| Ayuda para confeccionar el certificado                                                                                                    |
|----------------------------------------------------------------------------------------------------|
| <ul> <li>Los campos que no va a completar no los rellene con repetición de guiones (-) u otro caracter. Si Ud. deja en blanco un campo obligatorio el sistema le solicitará que lo complete.</li> <li>Seleccione el tipo de trámite y complete los datos del solicitante. El solicitante debe ser Escribano.</li> <li>Puede agregar Observaciones a la solicitud si lo dese.</li> <li>Haga clic en el botón "Agregar Persona Física" o "Agregar Persona Jurídica" y complete los datos según corresponda. Puede agregar tantas como necesite. El sistema colocará las primeras seis personas en el primer formulario y las restantes las distribuirá automáticamente de a seis en los formularios anexos necesarios.</li> <li>En el caso de las Personas Físicas puede especificar la variante de casada. Agregue solamente el apellido de soltera, el sistema automáticamente forma la variante completa.</li> <li>Ej: FERNANDEZ DE MOLINA, debe cargarse de la siguiente forma: En el campo APELLIDOS: FERNANDEZ y en el campo Variante de Casada: MOLINA.</li> <li>Complete el código de imagen y haga clic en el botón "Solicitar". Será redirijido a la página para descargar la solicitud en formato pdf. Usted deberá firmar digitalmente dicha solicitud y adjuntarla, para completar el pedido de solicitud.</li> <li>(*) NO DEBERAN CONSIGNARSE MAS VARIANTES QUE LA DEL DOCUMENTO DE IDENTIDAD Y TITULO ANTECEDENTE. LOS DATOS DEBERAN CONSIGNARSE DE ACUERDO CON EL ART. 16 DECRETO 2080/80 Y SUS CONCORDANTES 12 Y 13 (T.O. DEC. 466/99) Y DISPOSICION TECNICO REGISTRAL N° 1/82.</li> </ul> |
| SOLICITUD DE CERTIFICACION DE INHIBICIONES (ART. 23 DE LA LEY 17801)  Trámite Comun Id. podrá descargar la solicitud a partir de las 10:00 horas del día 05/10/2016 ¿Escribano de Capital Federal Solicitante Seleccionar Registro N Domicilio Localidad Firma y Sello Provincia Teléfono Observaciones                                                                                                    |
| Agregar Persona Física Agregar Persona Jurídica                                                                                                    |

 Completar el Nombre, Domicilio, e Inscripción en IGJ. Para ello debe hacer clic en los dos botones (<sup>1</sup>).

|                         | SOLICITUD DE CERTIFICACION DE INHIBICIO                                             | DNES (ART. 23 DE LA LEY 17801) |
|-------------------------|-------------------------------------------------------------------------------------|--------------------------------|
| Trámite<br>(Escribano d | Comun 🔹 Ud. podrá descargar la solicitud a partir de las 1<br>le Capital Federal? 🖉 | 0:00 horas del día 05/10/2016  |
| Solicitante             | Registro N*                                                                         |                                |
| Domicilio               |                                                                                     |                                |
| Localidad               | CAPITAL FEDERAL                                                                     | Firma y Sello                  |
| Provincia               | CIUDAD AUTONOMA DE BUENOS AIRES                                                     | ESCRIBANA                      |
| Teléfono                |                                                                                     |                                |
| Observacion             | 29                                                                                  |                                |
|                         |                                                                                     |                                |
|                         |                                                                                     | í.                             |
|                         | Agregar Persona Física Agre                                                         | agar Persona Jurídica          |
| Nombre comp             | leto independiente de la sigla utilizada                                            |                                |
| XXXXXXXXXX              | x x0000000X                                                                         |                                |
|                         |                                                                                     |                                |
| omicilio                |                                                                                     |                                |
| Inscrip. Inspe          | c. de Just. (D                                                                      | X                              |
|                         |                                                                                     | Eminar                         |
|                         |                                                                                     |                                |
|                         | "                                                                                   |                                |
|                         | CHKAR Codi                                                                          | go Imagen                      |
|                         | CHKA                                                                                | R8                             |
|                         |                                                                                     |                                |
|                         | Solicitar Car                                                                       | icefar                         |
|                         | $\smile$                                                                            |                                |

 Al hacer clic allí (<sup>1</sup>), debe seleccionar el botón agregar para elegir la opción adecuada. Completar los campos que se habilitan. Una vez que está todo completo, hacer clic en Aceptar y luego "Solicitar".

|                               | Agregar Persona Física   | Agregar Persona Jurídica |          |
|-------------------------------|--------------------------|--------------------------|----------|
| Nombre completo independien   | te de la sigla utilizada |                          |          |
| Domicilio                     |                          |                          | <u> </u> |
| Inscrip. Inspec. de Just. (*) | Justicia                 |                          | ×        |
| Agregar                       |                          |                          |          |
| Tipo                          |                          | Número                   |          |
|                               |                          |                          |          |
|                               |                          |                          | Aceptar  |

• Una vez que se generó el certificado, visualizará la pantalla donde le

indica cómo adjuntar el certificado firmado digitalmente. Lo primero que debe hacer es descargar el Certificado (haciendo clic en descargar Solicitud) en su Escritorio, para proceder a firmarlo digitalmente.

| RPI 🚺                                                                                                    | SISTEMA DE PUBLICIDAD EN LINEA      | Ministerio de<br>Justicia y De<br>Presidence | erechos Humanos<br>cia de la Nación |
|----------------------------------------------------------------------------------------------------|-------------------------------------|----------------------------------------------|-------------------------------------|
| Inicio Ayuda                                                                                                    | Abonado: 1655   Usuario: <u>165</u> | 5rmenende10939915                            | Cerrar sesión                       |
| Adjuntar Solicitud Firmada Digitalmente                                                                          |                                     |                                              |                                     |
| Indicaciones                                                                                                    |                                     |                                              |                                     |
| Para concluir con el proceso de solicitud del certificado                                                        | , efectue los siguiente pasos:      |                                              |                                     |
| 1) Descargue la solicitud.                                                                                       |                                     |                                              |                                     |
| 2) Fime digitalmente la solicitud.                                                                               |                                     |                                              |                                     |
| <ol> <li>Adjunte la solicitud firmada dgitalmente por Ud.</li> <li>Haga clic en el botón "Solicitar".</li> </ol> |                                     |                                              |                                     |
|                                                                                                    |                                     |                                              |                                     |
| Solicitud                                                                                                    | $\frown$                            |                                              |                                     |
| Haga clic en el botón para descargar la solicitud a firmar                                                       | Descargar Solicitud                 |                                              |                                     |
| Solicitud Firmada Digitalmente Seleccionar archivo                                                               | Ningún archivo seleccionado         |                                              |                                     |
|                                                                                                    | Solicitar Volver                    |                                              |                                     |

- <u>Cómo firmar digitalmente un certificado:</u>
  - Abrir el certificado utilizando el Adobe Reader. Si no tiene el programa puede descargarlo aquí: <u>https://get.adobe.com/es/reader/otherversions/</u>

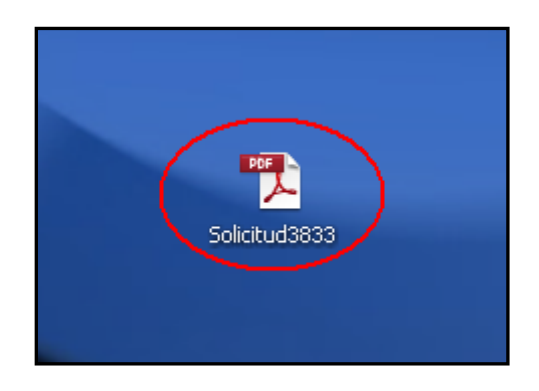

| - Colici                   | tud2022 odf Adobo Doodor                                                                              |                                               |                                |                |                                                                                                    |
|----------------------------|----------------------------------------------------------------------------------------------------|-----------------------------------------------|--------------------------------|----------------|----------------------------------------------------------------------------------------------------|
| Archivo                    | Edición Ver Ventana Avuda                                                                             |                                               |                                |                |                                                                                                    |
| <b>a</b>                   | 💫 🖻 📣 🗎 🖨 🖂 🗍 🕚                                                                                       | 1 / 2 = 107% • E                              | 🖻 😼 🛛 🛃                        |                | Herramientas Firmar Come                                                                                                    |
|                            |                                                                                                    |                                               |                                |                | Inic                                                                                                    |
|                            |                                                                                                    |                                               |                                | Manel de firma | <ul> <li>Exportar archivos PDF</li> </ul>                                                                                                    |
| <b>.</b><br>()<br><b>1</b> | MINISTERIO DE JUSTIC<br>DERECHOS HUMANOS DE LA<br>REGISTRO DE LA<br>PROPIEDAD INMUEB<br>- LEY 17050 - | A NACION<br>LE RPI ()                         | Entrada<br>Código de Seguridad | -              | Adobe ExportPDF<br>Convertir archives PDF a Word o Excel en lines<br>Seleccionar archive PDF:<br>Selectud333.pdf<br>1 archiv<br>Convertir a:<br>Microsoft Word (*.docx)<br>Reconcer texto en English(U.S.)<br>Cambar |
|                            |                                                                                                    | SOLICITUD DE CERTIFICACION DE INHIBICIONES (A | ART. 23 DE LA LEY 17801)       |                | Convertir                                                                                                    |
|                            | PERSONAS FISICAS                                                                                      | APELLIDOS (*)                                 |                                |                | ▶ Crear archivos PDF                                                                                                    |
|                            |                                                                                                    | NOMBRES                                       |                                |                |                                                                                                    |

 Coloque el dispositivo TOKEN en el puerto USB. Elija la opción "Firmar" en el Adobe Reader.

| 🄁 Solicitu | d3833.pdf - Adobe Reader                                 |                                                                        |                                                                                     |                                                              |                  |                                        |                                |
|------------|----------------------------------------------------------|------------------------------------------------------------------------|-------------------------------------------------------------------------------------|--------------------------------------------------------------|------------------|----------------------------------------|--------------------------------|
| Archivo E  | dición Ver Ventana Ayuda                                 |                                                                        |                                                                                     |                                                              |                  |                                        | $\frown$                       |
| 4          |                                                          | ( ) 2 / 2 🗩 🛨 🔟                                                        | 07% 💌 🔚 🔚 🔛 🛛 💬 🦃                                                                   |                                                              | F                | lerramientas                           | Firmar                         |
|            |                                                          |                                                                        |                                                                                     | G.                                                           | 🖉 Panel de firma | ▼ Exportar arc                         | hivos PDF                      |
|            | PERSONAS JURIDICAS                                       | NOMBRE COMPLETO INDEPENDIE                                             | NTEMENTE DE LA SIGLA UTILIZADA                                                      |                                                              |                  | Adobe ExportPl<br>Convertir archivos P | DF<br>DF a Word o Excel en lir |
| Ø          |                                                          |                                                                        |                                                                                     |                                                              |                  | Seleccionar archivo                    | PDF:                           |
| 15.Y.      | DOMICILIO                                                |                                                                        |                                                                                     |                                                              |                  | 5 Solicitud3833.p                      | odf                            |
|            | INSCRIP INSPEC DE JUST                                   | (*)                                                                    |                                                                                     |                                                              | _                | Convertir a:                           | 1 dr                           |
|            |                                                          | ()                                                                     |                                                                                     |                                                              |                  | Microsoft Word                         | (*.docx)                       |
|            | OBSERVACIONES                                            | os                                                                     | Reconocer texto<br>Cambiar                                                          | en English(U.S.)                                             |                  |                                        |                                |
|            |                                                          |                                                                        |                                                                                     | Casilleros utilizados                                        |                  |                                        | Convertir                      |
|            | (*) NO DEBERAN CONSIGNARSE<br>ACUERDO CON EL ART. 18 DEC | MAS VARIANTES QUE LA DEL DOCUMEN<br>RETO 2080/80 Y SUS CONCORDANTES 12 | NTO DE IDENTIDAD Y TITULO ANTECEDENTI<br>2 Y 13 (T.O. DEC. 468/99) Y DISPOSICION TE | E. LOS DATOS DEBERAN CONSIGNARSE E<br>CNICO EGISTRAL Nº 1/82 | )E               | ▶ Crear archiv                         | os PDF                         |
|            | SOLICITANTE                                              |                                                                        |                                                                                     | Firma Y Sello                                                |                  | Enviar archiv                          | /os                            |
|            | REGISTRO Nº                                              | LOCALIDAD CAPITAL FEDER                                                | RAL                                                                                 |                                                              |                  | ► Alliacenaria                         | renivos                        |
|            | INDICAR LA PROVINCIA O C                                 | AP. FED CIUDAD AUTONOMA DE E                                           | BUENOS AIRES                                                                        | ESCRIBANA                                                    |                  |                                        |                                |
|            | DOMICILIO                                                |                                                                        |                                                                                     |                                                              |                  |                                        |                                |
|            | TELEFONO                                                 |                                                                        |                                                                                     |                                                              |                  |                                        |                                |
|            | INHIBICIONES GENERAL                                     | ES VER INFORME EN ANEXO. EXPEL                                         | DIDO A LA CERO HORA DE LA FECHA I                                                   | DE PRESENTACION DE ESTA SOLICIT                              | UD.              |                                        |                                |
|            | OF                                                       | PERADOR                                                                | VEF                                                                                 | RIFICACION                                                   |                  |                                        |                                |
|            |                                                          |                                                                        |                                                                                     |                                                              |                  |                                        |                                |

> Seleccionar: "Trabajar con Certificados".

| TH STOL | 0 23                                                                  | and for foreand thydad    |                |                               |               |                     |            |          |                                               |  |
|---------|-----------------------------------------------------------------------|---------------------------|----------------|-------------------------------|---------------|---------------------|------------|----------|-----------------------------------------------|--|
| J.      | 🚽 🔁 🖉 🖗 🖺 🖨 🖂 💿 1 / 2 💿 🗣 107% 🔻 🔚 🔛 🔗 🐶 📝 Herramientas 🛛 Firmar 🛛 Co |                           |                |                               |               |                     |            |          |                                               |  |
|         |                                                                       |                           |                |                               |               | 💋 Pan               | el de firn | na       | ▼ Tengo que firmar                            |  |
|         |                                                                       | EXTRANJ. RESIDENTES       | D.N.I./C.I.    | PASAPORTE N°                  | PAIS          |                     |            | <b>_</b> | Rellenar la & firma                           |  |
|         |                                                                       | EXTRANJ. NO RESID.        | N° DE DOCUMENT | D DEL PAIS DE RESIDENCIA      |               |                     | -6         |          | T Agregar texto                               |  |
| Ø       |                                                                       | PERSONAS JURIDICAS        | NOMBRE COMPLET | O INDEPENDIENTEMENTE DE LA SI | GLA UTILIZADA |                     | 1          |          | 🖌 Agregar marca de verificación               |  |
| Ŀ#      |                                                                       |                           |                |                               |               |                     |            |          | ZM Colocar iniciales                          |  |
|         |                                                                       | DOMICILIO                 |                |                               |               |                     |            |          | 🛴 Colocar firma                               |  |
|         |                                                                       | INSCRIP. INSPEC. DE JUST. | (*)            |                               |               |                     |            |          | Firmado. Continuar con el env                 |  |
|         |                                                                       | OBSERVACIONES             |                |                               |               |                     | ٦.         |          | Powered by Adobe EchoSign                     |  |
|         |                                                                       |                           |                |                               |               |                     |            |          | <ul> <li>Obtener la firma de otros</li> </ul> |  |
|         |                                                                       |                           |                |                               |               | SE AGREGAN ANEXOS   |            |          | Trabajar con certificados                     |  |
|         |                                                                       |                           |                |                               |               | Casilleros dunzados |            |          |                                               |  |

 Elegir "Firmar con Certificados". Ilumine con el mouse el sector donde debe irá la firma (recuadro violeta de la imagen)

| EXTRANJ. RESIDENTES                                      | DINLIGI. PASAFORTEIN PAIS                                                                                                    | ~ | Turk day and the set                                                                           |
|----------------------------------------------------------|----------------------------------------------------------------------------------------------------|---|------------------------------------------------------------------------------------------------|
| EXTRANJ. NO RESID.                                       | N° DE DOCUMENTO DEL PAIS DE RESIDENCIA                                                                                                    | 6 | <ul> <li>Trabajar con certificados</li> </ul>                                                  |
| PERSONAS JURIDICAS                                       | NOMBRE COMPLETO INDEPENDIENTEMENTE DE LA SIGLA UTILIZADA                                                                                                    |   | Firmar con certificado                                                                         |
| DOMICILIO<br>INSCRIP, INSPEC. DE JUST.<br>OBSERVACIONES  | Adobe Reader  Adobe Reader  Para iniciar el proceso de firma, seleccione el botón "Arrastrar nuevo rectángulo de firma" y, a continuación, trace la zona en la que desea que aparezca la firma. Una vez que haya terminado de arrastrar el área deseada, accederá al siguiente paso del proceso de firma.  No volver a mostrar ente mensaje  Arrastrar nuevo rectángulo de firma Cancelar  SE AGREGAN ANEXOS Casilieros utilizados |   | Aplicar marca de hora al Nalidar todas las firmas Certificar (visible) Certificar (no visible) |
| (*) NO DEBERAN CONSIGNARSE<br>ACUERDO CON EL ART. 18 DEC | MAS VARIANTES QUE LA DEL DOCUMENTO DE IDENTIDAD Y TITULO ANTECEDENTE. LOS DATOS DEBERAN CONSIGNARSE DE<br>RETO 2080/80 Y SUS CONCORDANTES 12 Y 13 (T.O. DEC. 468/99) Y DISPOSICION TECNICO EGISTRAL Nº 1/82                                                                                                    |   |                                                                                                |
| SOLICITANTE                                              | Firma Y Sello                                                                                                    |   |                                                                                                |
| REGISTRO N°                                              | LOCALIDAD CAPITAL FEDERAL                                                                                                    |   |                                                                                                |
| INDICAR LA PROVINCIA O C                                 | AP. FED CIUDAD AUTONOMA DE BUENOS AIRES                                                                                                    |   |                                                                                                |
| DOMICILIO                                                |                                                                                                    |   |                                                                                                |
| TELEFONO                                                 |                                                                                                    |   |                                                                                                |

Una vez colocada la clave del dispositivo TOKEN, quedará la firma digital en el Certificado. La misma consta del nombre y apellido con la fecha y hora en la que se realizó.

| (*) NO DEBERAN CONSIGNARSE MAS VARIANTES QUE LA DEL DOCUMENTO DE IDENTIDAD Y TITULO ANTECEDENTE. LOS DATOS DEBERAN CONSIGNARSE DE<br>ACUERDO CON EL ART. 18 DECRETO 2080/80 Y SUS CONCORDANTES 12 Y 13 (T.O. DEC. 468/99) Y DISPOSICION TECNICO EGISTRAL N° 1/82 |                                                              |                                |                                                                                                    |  |  |
|----------------------------------------------------------------------------------------------------|--------------------------------------------------------------|--------------------------------|----------------------------------------------------------------------------------------------------|--|--|
| SOLICITANTE                                                                                                    |                                                              | Firma Y Sello                  |                                                                                                    |  |  |
| REGISTRO Nº                                                                                                    | LOCALIDAD CAPITAL FEDERAL                                    |                                |                                                                                                    |  |  |
| INDICAR LA PROVINCIA O CAI                                                                                                    | P. FED CIUDAD AUTONOMA DE BUENOS AIRES                       | ESCRIBANA<br>FIRMA DIGITAL DEL | Firmado digitalmente por                                                                                                    |  |  |
| DOMICILIO                                                                                                    |                                                              | ESCRIBANO                      | Nombre de reconocimiento (DN):<br>c-AR, o-Administración Federal de<br>Ingresos Públicos, ou-Persona<br>Física, serialNumber-CUIT |  |  |
| TELEFONO                                                                                                    |                                                              | v                              | _ :n=<br>Fecha: 2016.10.03 14:12:11 -03'0                                                                                         |  |  |
| INHIBICIONES GENERALES                                                                                                    | VER INFORME EN ANEXO. EXPEDIDO A LA CERO HORA DE LA FECHA DE | PRESENTACION DE ES             | TA SOLICITUD.                                                                                                    |  |  |

Una vez que cuente con el certificado firmado, debe proceder a subirlo a la página del RPI para que se procese la solicitud. Adjunte el Certificado Firmado digitalmente y presione Solicitar.

| Abrir             |                                      |                                                                                               |          |           |             | ? ×         | so Restringido     | × 🛛 🗅 Compra de                    |
|-------------------|--------------------------------------|-----------------------------------------------------------------------------------------------|----------|-----------|-------------|-------------|--------------------|------------------------------------|
| Buscar en:        | 🕝 Escritori                          | io                                                                                            | •        | 3         | •111 🥙      |             | tificadoFirm       | nado/3833                          |
| Documentos        | Solicituda<br>Solicituda<br>TEL. MES | 833<br>JD DE CERTIFICADO DE DEUDA<br>AS DE AYUDA                                              |          |           |             |             | SISTER             | SIPEL<br>MA DE PUBLICIDAD EN LINEA |
| Escritorio        | TELEFON                              | OS Y CONSULTAS<br>IOS Y CONSULTAS2<br>IOS Y CONSULTASjimena<br>ps_Actos_Notariales_DerechoApo | rte1     |           |             |             |                    | Abonado: I                         |
| Mis               | TodosLos<br>Token_er                 | :ActosNotariales_DerechoAporte  <br>htregados                                                 | Desde010 | 062016    |             |             | iente              |                                    |
| documentos        |                                      |                                                                                               |          |           |             |             | rtificado, efectue | los siguiente pasos:               |
|                   | Nombre:                              | Solicitud3833                                                                                 |          |           | •           | Abrir       | ud.                |                                    |
| Mis sitios de red | Tipo:                                | Todos los archivos                                                                            | ectura   |           | T           | Cancelar    | a firmar Des       | caroar Solicitud                   |
|                   |                                      |                                                                                               | Solicitu | d Firmada | Digitalment | e Seleccion | ar archivo Nngún   | archivo seleccionado               |
|                   |                                      |                                                                                               |          |           |             |             | Solicit            | Volver                             |

Por último, el sistema le informará que el pedido se realizó correctamente. Podrá visualizar el monto consumido; el monto disponible y el día y horario en el que encontrará el trámite finalizado. Podrá descargarlo de la sección "Consultar mis Solicitudes".

| RPI 🜘                                                          | SIPEL<br>SISTEMA DE PUBLICIDAD EN LINEA | Ministerio de<br>Justicia y Derechos Humanos<br>Presidencia de la Nación |
|----------------------------------------------------------------|-----------------------------------------|--------------------------------------------------------------------------|
| Inicio Ayuda<br>Se realizó el pedido de la solicitud. Gracias! | Abonado: Usuario:                       | Cerrar sesión                                                            |
| Importe consumido en Pesos<br>350                              |                                         |                                                                          |
| Saldo disponible en Pesos<br>360                               |                                         |                                                                          |
| Se ha enviado un mail a su casilla de correo con el            | número de entrada.                      |                                                                          |
| Ud. podrá descargar la solicitud a partir de las 10:           | 00 horas del día 05/10/2016.            |                                                                          |
|                                                                | Volver                                  |                                                                          |

#### Caso 2. Pedido de Informes

H) Si usted cuenta con los créditos suficientes, directamente aparecerá

# el formulario para completar

| -                | 21 🕡                                                                                                    |                                |                   | SISTEMA DE PUR                 |                                     | EA                                    |                             | usticia y Derechos H<br>Presidencia de la |
|------------------|----------------------------------------------------------------------------------------------------|--------------------------------|-------------------|--------------------------------|-------------------------------------|---------------------------------------|-----------------------------|-------------------------------------------|
| io               | Ayuda                                                                                                    |                                |                   |                                | Abo                                 | nadio:1655   Us                       | uario: <u>1655rmenend</u> e | e10939915 Cen                             |
| Urge             | encia Comun 🔹 Ud                                                                                                    | l. podrá descai                | rgar la solicit   | ud a partir de                 | a las 10:00 ł                       | ioras del día 12                      | 2/08/2016                   |                                           |
|                  |                                                                                                    | STICIA Y                       |                   |                                |                                     |                                       |                             |                                           |
| D                | ERECHOS HUMANOS I<br>REGISTRO DE<br>PROPIEDAD INM                                                                                       | DE LA NACION<br>E LA<br>IUEBLE |                   |                                |                                     |                                       |                             |                                           |
|                  |                                                                                                    |                                |                   | RP                             | 10                                  |                                       |                             |                                           |
| - Ley            | y 17050 -                                                                                                    |                                |                   |                                |                                     |                                       |                             |                                           |
|                  |                                                                                                    | 5                              | OLICITUD DE       | E INFORME (A                   | rtículo 27 -                        | Ley 17.801) (                         | 9                           |                                           |
|                  |                                                                                                    | 1                              | 2                 |                                | rtículo 27 -<br>4                   | Ley 17.801) C                         | 6                           |                                           |
|                  |                                                                                                    | 1                              |                   |                                | rtículo 27 -<br>4<br>uso al dorso d | Ley 17.801) (<br>5<br>el presente <<< | 6                           |                                           |
| 1                | Destino del informe                                                                                                    | 1                              |                   |                                | rtículo 27 -<br>4<br>uso al dorso d | Ley 17.801) C                         | 6                           |                                           |
| 1 2              | Destino del informe<br>Información que se s                                                                                             | Solicita                       |                   |                                | rtículo 27 -<br>4<br>uso al dorso d | Ley 17.801) (<br>5<br>el presente <<< | 6                           |                                           |
| 1<br>2<br>3      | Destino del informe<br>Información que se s<br>Ubicación del inmue                                                                      | Solicita bie                   |                   | iones sobre el l               | rtículo 27 -<br>4<br>uso al dorso d | Ley 17.801) C                         | 6                           |                                           |
| 1 2 3            | Destino del informe<br>Información que se s<br>Ubicación del inmue<br>Tratándose de propiedad hor                                       | Solicita<br>ble                | 2 >>> Instrucc    | INFORME (A<br>iones sobre el u | A<br>a a Reglamento di              | el presente <<<                       | 6                           |                                           |
| 1 2 3 4          | Destino del informe<br>Información que se s<br>Ubicación del inmue<br>Tratándose de propiedad hor<br>MATRÍCULA                          | Solicita<br>Solicita<br>ble    | 2<br>≥>> Instrucc |                                | a al Reglamento di<br>Zona          | a Copropiedad                         | 6<br>Lote                   | Finca                                     |
| 1<br>2<br>3<br>4 | Destino del informe<br>Información que se :<br>Ubicación del inmue<br>Tratándose de propiedad hor<br>MATRÍCULA<br>omenclatura Catastral | Solicita<br>Solicita<br>ble    | 2 >>> Instrucc    | INFORME (A<br>iones sobre el u | e al Reglamento di<br>Zona          | a Copropiedad<br>T <sup>a</sup>       | 6<br>Lote<br>T <sup>*</sup> | Finca<br>T'                               |

| Ley 17050 -                                                                                                    |                                                                                         |                                               | RPI                   |                                         |                                           |                  |                                           |
|----------------------------------------------------------------------------------------------------|-----------------------------------------------------------------------------------------|-----------------------------------------------|-----------------------|-----------------------------------------|-------------------------------------------|------------------|-------------------------------------------|
|                                                                                                    | SC                                                                                      | OLICITUD DE                                   | INFORME (Art          | tículo 27 –                             | Ley 17.801) (*)                           |                  |                                           |
|                                                                                                    | 1                                                                                       | 2                                             | 3 🗸                   | 4                                       | 5                                         | 6                |                                           |
|                                                                                                    | 1000                                                                                    | >>> Instruccio                                | ones sobre el us      | o al dorso d                            | el presente <<<                           | 1.000            |                                           |
| 1 Destino del in                                                                                                    | orme                                                                                    |                                               |                       |                                         |                                           |                  |                                           |
| 2 Información q                                                                                                    | ue se Solicita                                                                          |                                               |                       |                                         |                                           |                  |                                           |
| 3 Ubicación del                                                                                                    | nmueble                                                                                 |                                               |                       |                                         |                                           |                  |                                           |
| 3 Ubicación del<br>Tratándose de propi                                                                                 | nmueble<br>edad horizontal, consignar el r                                              | número de unidad fu                           | incional de acuerdo a | al Reglamento de                        | e Copropiedad.                            |                  |                                           |
| 3 Ubicación del<br>Tratándose de propi<br>4 MATRÍCULA                                                                  | nmueble<br>edad horizontal, consignar el r                                              | número de unidad fu                           | incional de acuerdo a | al Reglamento de<br>Zona                | e Copropiedad.<br>Manzana                 | Lote             | Finca                                     |
| 3 Ubicación del     Tratándose de propi     4 MATRÍCULA     Nomenclatura Ca:                                           | nmueble<br>edad horizontal, consignar el r<br>astral                                    | nûmero de unidad fu                           | incional de acuerdo a | al Reglamento de<br>Zona                | t Copropiedad.<br>Manzana<br>T*           | Lote<br>T°       | Finca<br>T <sup>1</sup>                   |
| 3 Ubicación del<br>Tratándose de propi<br>4 MATRÍCULA<br>Nomenclatura Ca<br>C S                                        | nmueble<br>edad horizontal, consignar el r<br>astral<br>Unidad Fund                     | número de unidad fu<br>Cional                 | incional de acuerdo a | al Reglamento de<br>Zona                | Copropiedad.<br>Manzana<br>T <sup>*</sup> | Lote<br>T*       | Finca<br>T <sup>2</sup>                   |
| 3 Ubicación del<br>Tratándose de propi<br>4 MATRÍCULA<br>Nomenclatura Ca<br>C S<br>M P                                 | nmueble<br>Idad horizontal, consignar el r<br>astral<br>Unidad Funo<br>Unidad Com       | número de unidad fu<br>cional<br>nplementaria | incional de acuerdo a | al Reglamento de<br>Zona                | E Copropiedad.<br>Manzana<br>T*<br>F*     | Lote<br>T*<br>F* | Finca<br>T <sup>†</sup><br>F <sup>4</sup> |
| 3 Ubicación del<br>Tratándose de propi<br>4 MATRÍCULA<br>Nomenclatura Car<br>C S<br>M P<br>5 Personas Físi             | nmueble<br>adad horizontal, consignar el r<br>astral<br>Unidad Funn<br>Unidad Com<br>as | número de unidad fu<br>cional<br>nplementaria | incional de acuerdo a | al Reglamento de<br>Zona                | Copropiedad.<br>Manzana<br>T*<br>F*       | Lote<br>T*<br>F* | Finca<br>T <sup>†</sup><br>F <sup>o</sup> |
| 3 Ubicación del<br>Tratándose de propi<br>4 MATRÍCULA<br>Nomenclatura Ca<br>C S<br>M P<br>5 Personas Físi<br>Apellidos | nmueble<br>astral<br>Unidad Func<br>Unidad Com<br>as                                    | nûmero de unidad fu<br>cional<br>nplementaria | incional de acuerdo a | al Reglamento de<br>Zona<br>ido Materno | I Copropiedad.<br>Manzana<br>T*<br>F*     | Lote<br>T*<br>F* | Finca<br>T <sup>2</sup><br>F <sup>3</sup> |

I) Completar los campos

Los campos obligatorios son:

- Destino del Informe (ej. Acreditación de exención de sellos para escritura)
- Información que se solicita (ej. Titularidad de Dominio)
- Apellidos
- Nombres
- Tipo y Nº de Doc.
- Solicitante

| 6 Personas Jurídicas / Nombre completo independientemente d                           | e la sigla utilizada                        |
|---------------------------------------------------------------------------------------|---------------------------------------------|
| Domicilio                                                                             |                                             |
| 7 Observaciones                                                                       |                                             |
| Solicitante                                                                           | Firma y Sello                               |
| Domicilio<br>Teléfono                                                                 | ESCRIBANA                                   |
| (*) MARCAR CON CLARIDAD QUE TIPO DE INFORME SE SOLICIT/<br>VER INDICACIONES AL DORSO. | A Y UTILIZAR UN FORMULARIO POR CADA PEDIDO. |

J) Completar el código de imagen y hacer clic en "Solicitar".

Т

| ) MARCAR CON CLAP                                                                                                    | dad que tipo de informe se solicita y utilizar un formulario por cada pedido.                                                                                                    |
|----------------------------------------------------------------------------------------------------|----------------------------------------------------------------------------------------------------|
| <ul> <li>Se solicita para conocer la<br/>(Rubro 5 ó 6), los datos de<br/>dominio continuar en Rub</li> </ul>                                                                                               | ituación jurídica registral del inmueble al día anterior à la presentación del informe. Consignar el nombre de la persona física ô jurídic<br>inscripción del dominio (Rubro 4) γ la ubicación del inmueble (Rubro 3). En caso de tener que consignar más de dos titulares de<br>o 7.                                                                                                    |
| <ul> <li>Se solicita para consultar o<br/>por persona, indicando en<br/>formulario, se expedirá po<br/>extranjero residente, Docu<br/>Pasaporte. En todos los ca<br/>respectivos registros, nún</li> </ul> | rel Registro de Anotaciones Personales, por Inhibiciones y/o por Cesiones de Acciones y Derechos Hereditarios. Utilizar un formulario<br>el Rubro 2 si se solicita informe por Inhibiciones, por Cesiones ó por ambas. En el caso en que no se consignare la opción en el<br>Inhibiciones únicamente. Para personas físicas consignar apellido y nombre completos y Documento de Identidad. En caso de ser<br>mento de Identidad o Pasaporte. Para extranjeros no residentes, tipo y Documento de Identidad según la ley del País de residencia o<br>os consignar apellido materno, si se conociere. Para personas jurídicas consignar el nombre completo con el que conste en los<br>reo de inscribción registral, cuando corresponda, y domicilio social. |
| Se solicita para conocer lo<br>persona. Para personas fís<br>denominación social ó nor<br>Se solicita para conocer so<br>(Rubros 3 y 4)                                                                    | Inmuebles registrados a nombre de una persona física o jurídica en el Indice de Titulares de Dominio. Utilizar un formulario por cada<br>cas, consignar, en Rubro 5, nombre/s, apellido/s y Documento de Identidad. Para personas jurídicas, consignar, en Rubro 6,<br>bre completo con el que conste en los respectivos registros.<br>o el dato de inscripción dominial. Consignar, únicamente, la ubicación del inmueble y en caso de conocerse, piso y/o Unidad Funciona                                                                                                    |
| . Se solicita para conocer la                                                                                                    | recuencia de solicitudes de informes número 1 requeridos en los últimos 90 días. Completar Rubro 4.                                                                                                    |
| Se solicita para obtener el<br>inmuebles afectados al Ré                                                                                                    | esultado de los informes 4 y 1 en forma conjunta, consignando la ubicación del inmueble y al titular de dominio. Tratándose de<br>Imen de Propiedad Horizontal, indicar unidad funcional y piso.                                                                                                    |
|                                                                                                    |                                                                                                    |
|                                                                                                    | 5 8 3 S 7 M Código Imagen                                                                                                    |
|                                                                                                    | ++++++++++++++++++++++++++++++++++++++                                                                                                    |
|                                                                                                    | Solicitar Cancolar                                                                                                    |
|                                                                                                    | CARCENT                                                                                                    |

K) Accederá a un comprobante que le informará que el trámite fue iniciado. Le indicará el importe utilizado, los módulos (créditos) consumidos y los módulos disponibles. Asimismo, le indicará la fecha y horario en la que podrá descargar el trámite. Se le enviará un mail, con el número de entrada mediante el cual se generó la solicitud.

| RPI ()                                                                                                    | SIPEL<br>SISTEMA DE PUBLICIDAD EN LINEA | Ministerio de<br>Justicia y Derechos Humanos<br>Presidencia de la Nación |
|----------------------------------------------------------------------------------------------------|-----------------------------------------|--------------------------------------------------------------------------|
| Inicio Ayuda                                                                                                    | Abonado: Us                             | uario: Cerrar sesión                                                     |
| Se realizó el pedido de Informe. Gracias!                                                                                                    |                                         |                                                                          |
| Módulos consumidos<br>3                                                                                                    |                                         |                                                                          |
| Importe consumido en Pesos<br>210                                                                                                    |                                         |                                                                          |
| Módulos disponibles<br>3                                                                                                    |                                         |                                                                          |
| e la contra de la contra de la | o con el número de entrada.             |                                                                          |
| se na enviado un mail a su casilia de correc                                                                                                    |                                         |                                                                          |

L) Una vez que se cumplió la fecha de finalización del trámite deberá ingresar nuevamente a la página del RPI para imprimir los informes. Los encontrará en la opción "Consulta y Solicitud de Informes"

| RPI ()                                        | SISTEMA DE PUBLICIDAD EN LINEA                     | Ministerio de<br>Justicia y Derechos Humanos<br>Presidencia de la Nación |
|-----------------------------------------------|----------------------------------------------------|--------------------------------------------------------------------------|
| Inicio Ayuda                                  | Abonado: 🔤   U                                     | suario: Cerrar sesión                                                    |
| Servicios<br>Consulta y Solicitud de Informes |                                                    |                                                                          |
| Verificar Veracidad y Validez de un Trâmite   | Debe proporcionar el número de entrada y el código | ) de seguridad.                                                          |

M) Seleccione la opción "Consultar mis Solicitudes".

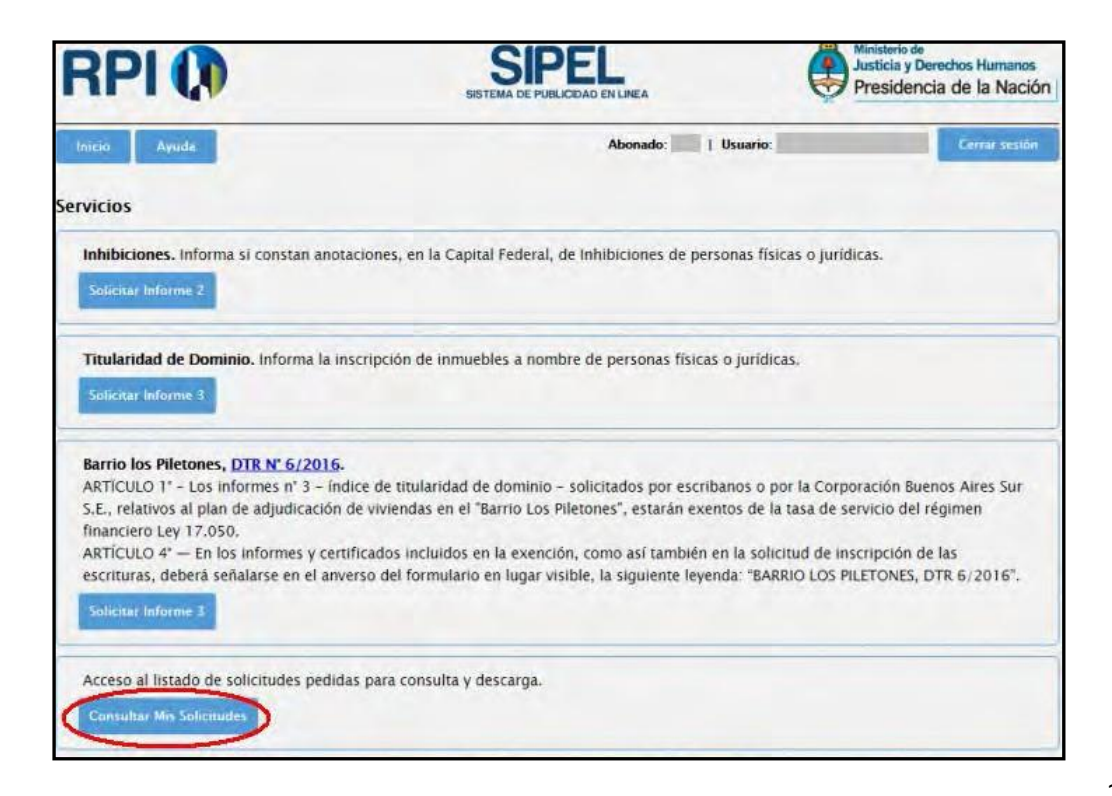

 N) Allí podrá hacer la búsqueda filtrada por tipo de informe, estado, entrada y fecha. Una vez que encuentre su trámite, seleccione la opción "Descargar".

| RPI                                                                 | 0                                             |         | s          |          | DAD EN LINEA |            | Ministerio de<br>Justicia y E<br>Presiden | erechos H<br>Icia de la | umanos<br>a Nación |
|---------------------------------------------------------------------|-----------------------------------------------|---------|------------|----------|--------------|------------|-------------------------------------------|-------------------------|--------------------|
| Inicio Avu<br>Mis Informes S                                        | da<br>iolicitados                             |         |            |          | Abonado:     | Usuario:   |                                           | Cem                     | ar sestôn          |
| Criterio de búso<br>Informe<br>Estado<br>Entrada<br>Fecha<br>Buscar | [Seleccionar]   [Seleccionar]   [Seleccionar] |         |            |          |              |            | Solicitat informe 2                       | Solucitar               | informe 3          |
| Solicitudes                                                         |                                               |         |            |          |              |            |                                           |                         | 0                  |
| Entrada                                                             | Fecha                                         | Informe | Estado     | Urgencia | Obse         | ervaciones | Solic                                     | tud Des                 | cargar             |
| E00451360I2016                                                      | 10/08/2016 14:00                              | 3       | Finalizado | Comun    |              |            | Ve                                        | e (                     | 8                  |
| E00400680I2016                                                      | 19/07/2016 12:03                              | 3       | Finalizado | Comun    |              |            | Ve                                        | r                       | 0                  |
| E00400675I2016                                                      | 19/07/2016 12:01                              | 3       | Finalizado | Comun    |              |            | Ve                                        | r                       | 8                  |
| E00400659I2016                                                      | 19/07/2016 11:59                              | 3       | Finalizado | Comun    |              |            | Ve                                        | er i                    | 0                  |

## O) Descargue el documento y ábralo con el Adobe Reader para imprimirlo.

| E0045136012016 (1).pdf - Adobe         Archivo       Edición         Ver       Ventana         Ayuda         Image: A static static stat | eader                                                                                                    |
|----------------------------------------------------------------------------------------------------|----------------------------------------------------------------------------------------------------|
| 1<br>()<br>14):                                                                                                    | Entrada E00451360/2016<br>Codigo de Seguridad Aus2ggXB<br>DERECHOS HUMANOS DE LANACION<br>PROPIEDAD INMUEBLE<br>- LEY 17050 - SOLICITUD DE INFORME (Artículo 27 - Ley 17.801) (*)<br>1 2 3 4 5 6<br>->>> Instruccones sobre el uso al dorso del presente <>>>>>>>>>>>>>>>>>>>>>>>>>>>>>>>>>>>> |
|                                                                                                    | 1         Destino del Informe         ACREDITACION DE EXENSION DE SELLOS PARA ESCRITURA           2         Información que se solicita         TITULARIDAD DE DOMINIO                                                                                                    |
|                                                                                                    | 3 Ubicación del inmueble<br>Tracandose de propretas Norasintal, consignar el número de unidad funcional de acuerdo al Regramento de Copropletizo.                                                                                                    |

### ANEXO- Cómo recuperar la Clave SIPEL en caso de olvido

 En caso de olvidar la contraseña SIPEL, debe ingresar a la página del RPI CABA (<u>http://www.dnrpi.jus.gov.ar/</u>) y dirigirse a SIPEL

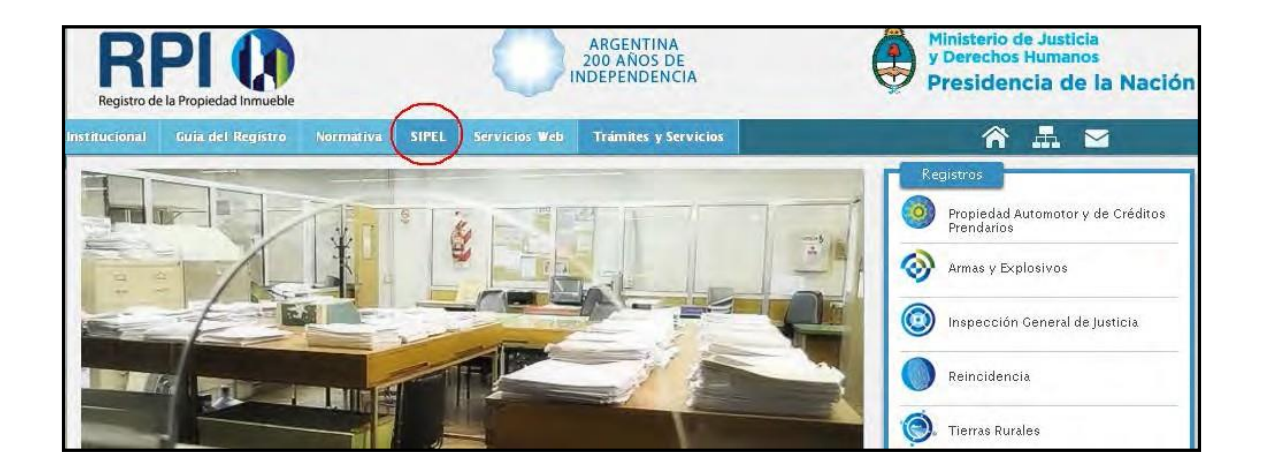

I Hacer clic en el Candado

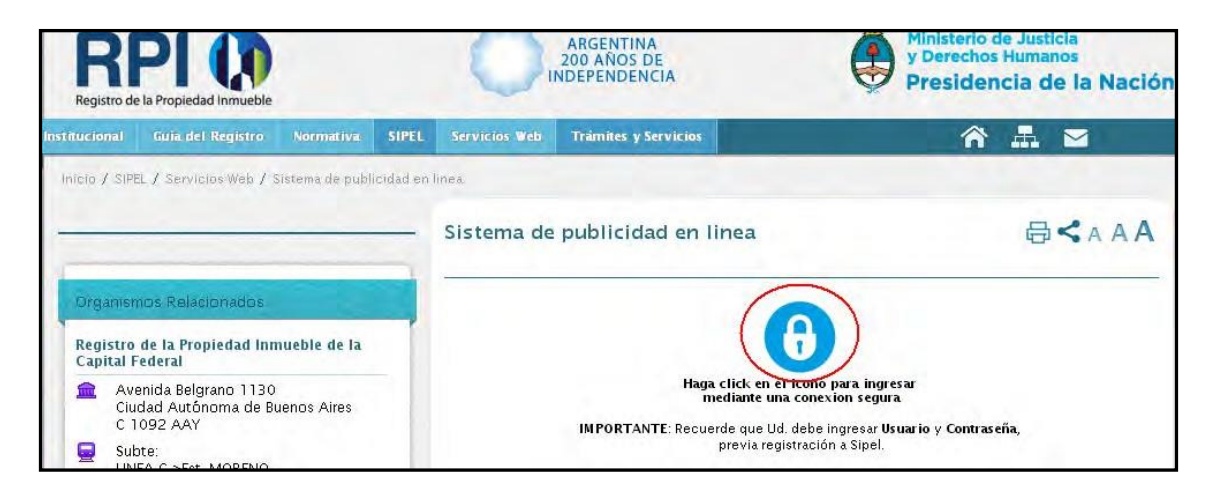

Seleccionar la opción "Nuevo Abonado"

| RPI 🚺                                       | SIPEL<br>SISTEMA DE PUBLICIDAD EN LINEA            | Ministerio de<br>Justicia y Derechos Humanos<br>Presidencia de la Nación |
|---------------------------------------------|----------------------------------------------------|--------------------------------------------------------------------------|
| Inicio Ayuda                                |                                                    | Nuevo Abonado Iniciar sesión                                             |
| Servicios                                   |                                                    |                                                                          |
| Consulta y Solicitud de Informes            |                                                    |                                                                          |
| Verificar Veracidad y Validez de un Trámite | Debe proporcionar el número de entrada y el código | de seguridad.                                                            |

Image: Seleccionar la opción "Iniciar Sesión"

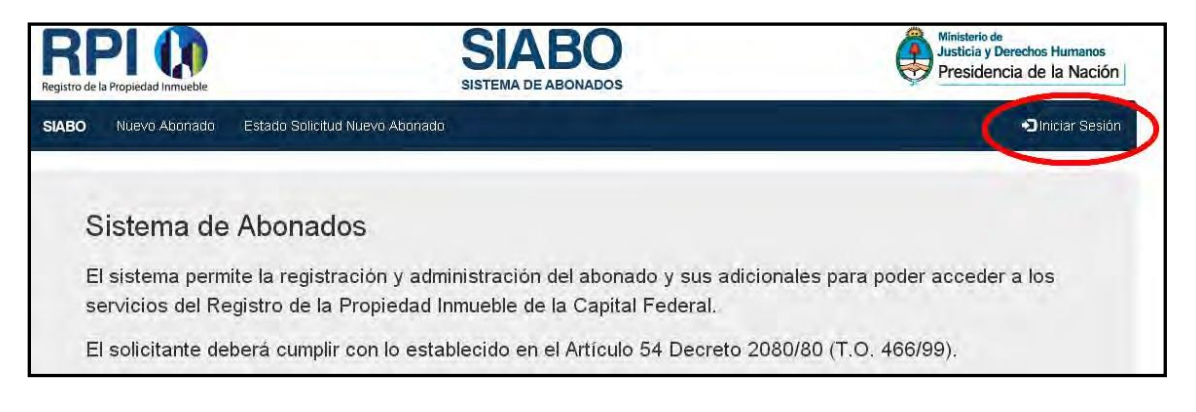

P Hacer clic en "Olvidé mi contraseña"

| REPI ()<br>Registro de la Propiedad Invrsueble | SIABO<br>SISTEMA DE ABONADOS | Ministerio de<br>Justicia y Derectros Humanos<br>Presidencia de la Nación |
|------------------------------------------------|------------------------------|---------------------------------------------------------------------------|
| SIABO Nuevo Abonado E                          | io Solicitud Nuevo Abonado   | Diniciar Sesión                                                           |
|                                                | Incia seción                 |                                                                           |
|                                                | Usuario                      | -                                                                         |
|                                                | Contraseña                   |                                                                           |
|                                                | Contravente                  |                                                                           |
|                                                | Ingresier<br>Volver          |                                                                           |
|                                                | ØMde mi contrateña           |                                                                           |

Complete el número de abonado, usuario y presione "Aceptar". Se le enviará un mail a su casilla predeterminada con una clave provisoria para que, posteriormente, pueda ingresar la que usted desee.

| Número de Abonado  |   |  |
|--------------------|---|--|
| ****               |   |  |
| Usuario            |   |  |
| ****************** | < |  |
| HWX 8 AF           | 9 |  |
| HWX8AF             |   |  |
|                    |   |  |